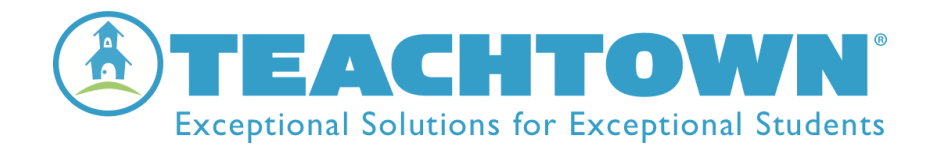

## TeachTown Basics

#### Setting Students Up for Independent Sessions

Setting up Student Login in Basics

- 1. Select "Manage" at the bottom of your student listing
- 2. select "Manage My Students"
- 3. Select "Manage Credentials for My Students"
- 4. Make sure that "Enabled for Login" is checked
- 5. Select the pencil icon to create login credentials
- 6. Select the icon to save the information

Setting up Student Session Length

- 1. Select "Manage" at the bottom of your student listing
- 2. Select "Manage My Students"
- 3. Select "Manage Session Length Session"
- 4. Select the amount of time for the session
- 5. Select the student or group of students by checking the box next to the name(s) for the student(s)
- 6. Click on "Update Selected Students"

# Now that you are ready to have your student use *TeachTown Basics* at home or in a virtual learning environment, here are a few steps to follow:

- 1. Provide each parent or caregiver the Username and Password for their student's account. If a student is using a computer device have them follow the instructions under step 2. If they are using an iPad, then have them follow the instructions under step 3.
- 2. Web-Based Access Method: Navigate to <u>www.teachtown.com</u>, click on SIGN IN at the top right side. They will then log in using their student username and password.

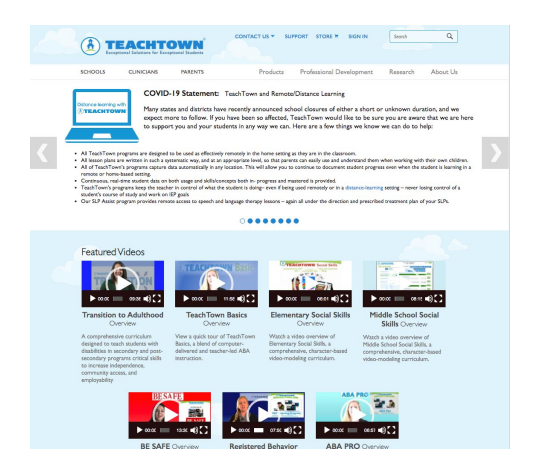

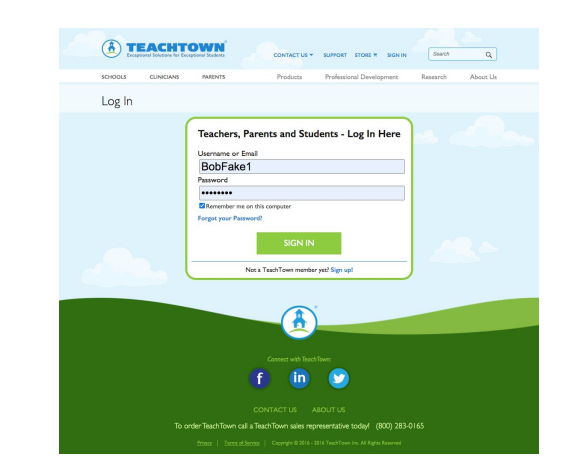

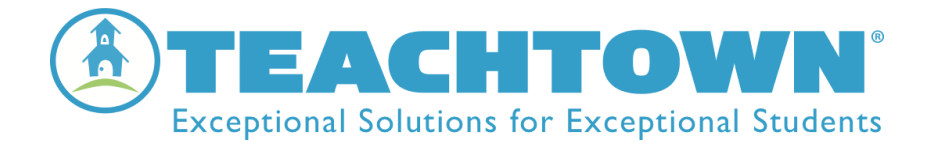

Once they log in, they will need to select *Basics*. They will then press the

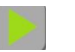

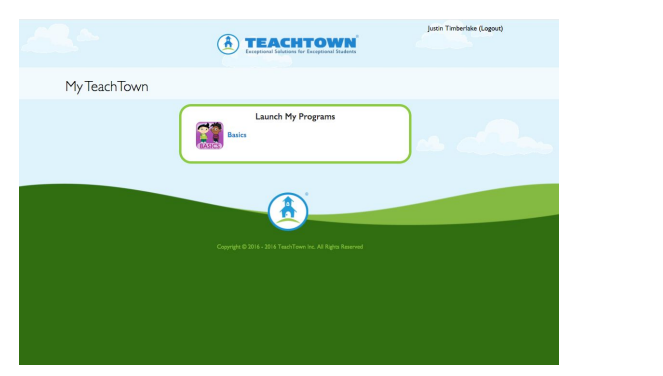

| Welcome to TeachTown | (Log out) |
|----------------------|-----------|
| Start Your Session   |           |
|                      |           |
|                      |           |

3. iPad Application Method: Access via the Apple App Store the TeachTown *Basics* app. Install it. The *Basics* icon is purple and will say Basics. They will then log in using their student username and password.

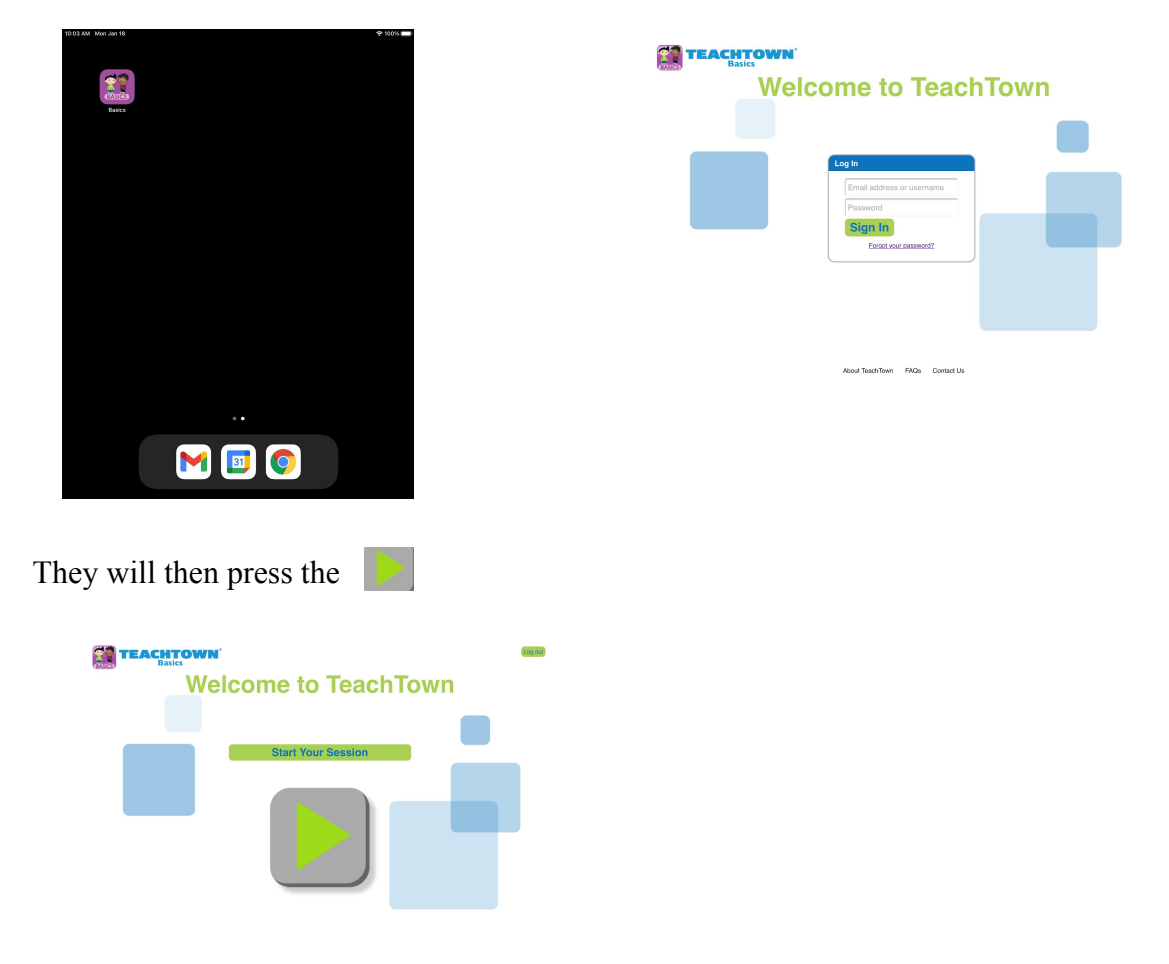

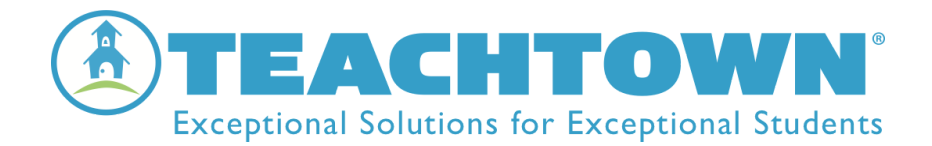

4. *Basics* will then provide the student with the opportunity to work across the domains and lessons.

- Automatically moving the student through pretests, exercises, and posttests.
- Automatically inserting maintenance trials.
- Automatically prompting and providing rewards to the student throughout the session.
- Automatically collecting data throughout the session.
- Automatically ending the session.

#### Need assistance?

### TeachTown Support Services

#### **Client Services**

Should you need to contact our Client Services Department regarding any of your TeachTown Products, please contact us at:

Toll Free: (800) 283-0165 Press 2 Email: clientservices@teachtown.com Technical Support

Should you need technical help with any of your TeachTown products and services, please contact us at:

Toll Free: (800) 283-0165 Press 4 Email: support@teachtown.com Submit a Technical Support Request Here